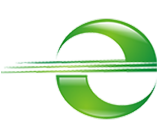

## Payment Gateway e-Sitef - Magento

# **User Guide**

Module version 1.0.0

Document version 1.1

| 1. System Requirements         | 2 |
|--------------------------------|---|
| 2. Instalation                 | 3 |
| 3. SiTef system configurations | 4 |

# To use this plugin, it is necessary to configure SiTef itself. For that, the merchant has to contact Software Express to make sure these configurations are adequate.

| 4. Configuration                                      | 5  |
|-------------------------------------------------------|----|
| 4.1. Environment and payment options                  | 5  |
| 4.1.1. Environment configuration                      | 6  |
| 4.1.1.1. Enabling testing environment                 | 6  |
| 4.1.1.2. Merchant ID and merchant key                 | 6  |
| 4.1.1.3. Enabled payment methods                      | 6  |
| 4.1.2. Payment options                                | 7  |
| 4.1.2.1. Enabling payment with postponed confirmation | 7  |
| 4.1.2.2. Order status allowed for refund              | 7  |
| 4.2. Order status                                     | 7  |
| 4.2.1. Enabled                                        | 8  |
| 4.2.2. Title                                          | 8  |
| 4.2.3. New Order Status                               | 8  |
| 4.2.4. Payment Completed Order Status                 | 8  |
| 4.2.5. Payment from Applicable Countries              | 8  |
| 4.2.6. Sort Order                                     | 8  |
| 5. Usage                                              | 9  |
| 5.1. Order                                            | 9  |
| 5.2. Postponed confirmation                           | 13 |
| 5.3. Refund                                           | 14 |

# 1. System Requirements

Minimal store requirements are:

- Magento version 2.3.5
- PHP 7.3
- Apache 2.4

For further details about system requirements you can access <u>Magento's oficial</u> <u>documentation</u>.

This plugin is also compatible with Magento 2.2 and older versions that are considered obsolete by <u>Magento Marketplace</u> (see image below).

| Adobe   Magento Marke       | tplace      | Extensions • Themes          | <ul> <li>Partners</li> </ul> | Support | Resources * | 📜 Sign In                      |
|-----------------------------|-------------|------------------------------|------------------------------|---------|-------------|--------------------------------|
| Search for products, catego | ories,      | Q                            |                              |         | Pow         | vered by Magento Commerce 2.4. |
| Home > Extensions           |             |                              |                              |         |             |                                |
| Extensions for              | Mage        | nto                          |                              |         |             |                                |
| Categories                  |             | Filter within Search Results |                              |         |             |                                |
| Extensions<br>Themes        | 3.411<br>10 | 3.421 Results                |                              |         | Sort By     | Relevance                      |
| Edition                     |             |                              |                              |         |             |                                |
| Open Source (CE)            | 3.405       |                              |                              |         |             |                                |
| Commerce on prem (EE)       | 1.139       |                              |                              |         |             |                                |
| Commerce on Cloud (EC       | E) 690      |                              |                              |         |             |                                |
| Versions                    |             |                              |                              |         |             |                                |
| 2.4                         | 727         |                              |                              |         |             |                                |
| 2.3                         | 3233        |                              |                              |         |             |                                |
| Obsolete (2.2 and lower)    | 1849        | -                            |                              |         |             |                                |

# 2. Instalation

In and existing Magento instance, extract the content in the plugin ZIP, downloaded from the store, inside the directory:

#### magento/htdocs/app/code/

If the folders /app/code don't exist, create them.

Inside Magento's root directory, access the folder that contains the CLI tool:

#### cd htdocs/bin

Clean Magento's cache:

magento cache:clean

Activate Sitef's module:

#### magento module:enable Sitef\_Gateway

Register the module (here the installation scripts and database creation scripts are created):

#### magento setup:upgrade

Enter Magento's administrative area and verify that the module is exhibited in payment methods available.

# 3. SiTef system configurations

To use this plugin, it is necessary to configure SiTef itself. For that, the merchant has to contact Software Express to make sure these configurations are adequate.

- You must have a store registered, with an ID (*merchantID*) and a communication key (*merchantKey*).
- Register the return page URL and Sitef's used APIs URLs.

The following URLs must be registered in SiTef's system:

- Successful payment redirect URL: <seu\_dominio>/eSitef/payment/success
- Payment error redirect URL:
   <seu dominio>/eSitef/payment/failure
- Payment cancellation redirect URL: <seu\_dominio>/eSitef/payment/cancel
- Status warning API: <seu\_dominio>/index.php/rest/V1/transaction/updateStatus
- Storage warning API: <seu\_dominio>/index.php/rest/V1/transaction/cardStorage
- Cancellation authentication API: <seu\_dominio>/index.php/rest/V1/transaction/cancelOrder

Example: for a domain such as <u>https://mymagentostore.com/</u>, the successful payment redirect URL should be <u>https://mymagentostore.com/eSitef/payment/success</u>.

# 4. Configuration

e-SiTef module has two configuration screens in the administrative area.

# 4.1. Environment and payment options

The first configuration screen can be accessed from Stores > Configuration > e-Sitef:

| Ŵ                             | Configuration           |                                              |                                                                                                    | Q | . 1       | iser 🔻  |
|-------------------------------|-------------------------|----------------------------------------------|----------------------------------------------------------------------------------------------------|---|-----------|---------|
| DASHBOARD                     | Scope: Default Config 👻 |                                              |                                                                                                    |   | Save Cont | ïg      |
| \$<br>sales                   | GENERAL ~               | Configurações do ambiente                    |                                                                                                    |   |           | 0       |
|                               | CATALOG ~               | Habilitar ambiente de testes<br>(store view) | Yes                                                                                                    |   |           |         |
| CUSTOMERS                     | SECURITY ~              |                                              | As transações serão realizadas em um ambiente específico para testes do e-Sitef<br>(sem cobrança real). Esta opção apenas deve ser habilitada caso este seja um<br>ambiente de testes.        |   |           |         |
| MARKETING                     | CUSTOMERS ~             | Id do lojista                                | inspira 🕎                                                                                                    |   |           |         |
| CONTENT                       | SALES ~                 | [store view]                                 | Código da loja no e-SiTef (Merchant ID).                                                                                                    |   |           |         |
| E. REPORTS                    | уотро 🗸                 | Chave do lojista<br>[store view]             | Character automicação da loia no e-SiTef (Merchant keu)                                                                                                    |   |           |         |
|                               | DOTDIGITAL              | Tipos de pagamento habilitados               | chare de automotivado de logo no esanen (merchanin key).                                                                                                    |   |           | - 1     |
|                               | E-SITEF ^               | [store view]                                 | Cartão de credito<br>Cartão de débito                                                                                                    |   |           |         |
| SYSTEM                        | Configurações           |                                              | Boleto bancário<br>Transferência bancária                                                                                                    |   |           |         |
| FIND PARTNERS<br>& EXTENSIONS |                         |                                              | Wallets e outros                                                                                                    |   |           |         |
|                               | SERVICES ~              |                                              |                                                                                                    |   |           |         |
|                               | ADVANCED ~              |                                              |                                                                                                    |   |           |         |
|                               |                         |                                              | Os tipos de pagamento aqui selecionados serão exiliados como o nome do método<br>de pagamento, as realizar o checiciout do pedido. E:: Cartão de crédito / Boleto /<br>Transferência bancária |   |           |         |
| Ŵ                             | Configuration           |                                              |                                                                                                    |   | Save      | Config  |
| DASHBOARD                     |                         |                                              | Os tipos de pagamento aqui selecionados serão exibidos como o<br>nome do método de pagamento, ao realizar o checkout do pedido.<br>Ex: Cartão de crédito / Boleto / Transferência bancária    |   |           |         |
| SALES                         |                         | Opções de pagamento                          |                                                                                                    |   |           | $\odot$ |
| CATALOG                       |                         | Habilitar pagamento com confirmaçã           | V Yes V                                                                                                    |   |           |         |
| CUSTOMERS                     |                         | [store view                                  | <sup>1</sup> Ao habilitar o pagamento com confirmação posterior, a transação<br>ficará com status Pendente de Confirmação até que o lojista<br>manualmente a confirme ou desfaça.             |   |           |         |
|                               |                         | Lista de status nos quais é permitid         | Canceled                                                                                                    |   |           |         |
|                               |                         | estorno do pedid<br>[store view              | o Closed                                                                                                    |   |           |         |
| CONTENT                       |                         |                                              | Complete                                                                                                    |   |           |         |
| REPORTS                       |                         |                                              | On Hold                                                                                                    |   |           |         |
|                               |                         |                                              | Payment Review                                                                                                    |   |           |         |
| STORES                        |                         |                                              | PayPai Canceled Reversal PayPal Reversed                                                                                                    |   |           |         |
| SYSTEM                        |                         |                                              | Pending                                                                                                    |   |           |         |
| FIND PARTNERS<br>& EXTENSIONS |                         |                                              | Cancelamento pendente<br>Nos status configurados, o usuário receberá a opção de estornar o<br>pagamento do pedido, através da tela de detalhes. O pedido e o<br>pagamento serão cancelados.   |   |           |         |
|                               |                         |                                              |                                                                                                    |   |           |         |

It is possible here to configure the environment and the payment options.

## 4.1.1. Environment configuration

#### 4.1.1.1. Enabling testing environment

If enabled, the transaction requests will be sent to a specific e-SiTef testing service, therefore, there will be no real charging for the orders and payments done.

#### 4.1.1.2. Merchant ID and merchant key

These registers are used as e-SiTef's transaction authentication. They will be provided by Software Express once you contract the service.

#### 4.1.1.3. Enabled payment methods

You will have to select which payment methods you agreed to when contracting e-SiTef's service. <u>This configuration does not change the payment methods</u> <u>contracted</u>. It only changes the payment method's name that your client will see.

There is an example in the image below of how your client will see the payment method when the options "Cartão de crédito", "Cartão de débito" and "Boleto bancário" are selected.

|                                                          | v                             | Velcome, Giuliana Baronel 🗸 |
|----------------------------------------------------------|-------------------------------|-----------------------------|
| 🚫 LUMA                                                   | Search entire sto             | ore here 🔍 💘 4              |
| Shipping Review & Payments                               |                               |                             |
| Payment Method                                           |                               |                             |
| O Cartão de crédito / Cartão de débito / Boleto bancário | Order Summary                 |                             |
|                                                          | Cart Subtotal                 | \$49.36                     |
| Check / Money order                                      | Shipping<br>Flat Rate - Fixed | \$20.00                     |
| Apply Discount Code 🗸                                    | Order Total                   | \$69.36                     |
|                                                          | 4 Item in Cart                | ~                           |
|                                                          | Ship To:                      | ø                           |
|                                                          | Giuliana Parone               |                             |

## 4.1.2. Payment options

#### 4.1.2.1. Enabling payment with postponed confirmation

If enabled, every order will have to be confirmed by an administrator and, only then, their payments will be charged. While not confirmed or when they are canceled by an administrator, orders will stay with status "Pendente de Confirmação". For further information, see item 5.2., that explains postponed order complete flow.

#### 4.1.2.2. Order status allowed for refund

Selection of order status that will allow order refund, cancelling order payment.

# 4.2. Order status

The second configuration screen can be accessed from Stores > Configuration > Sales > Payment Methods > Other Payment Methods > e-Sitef.

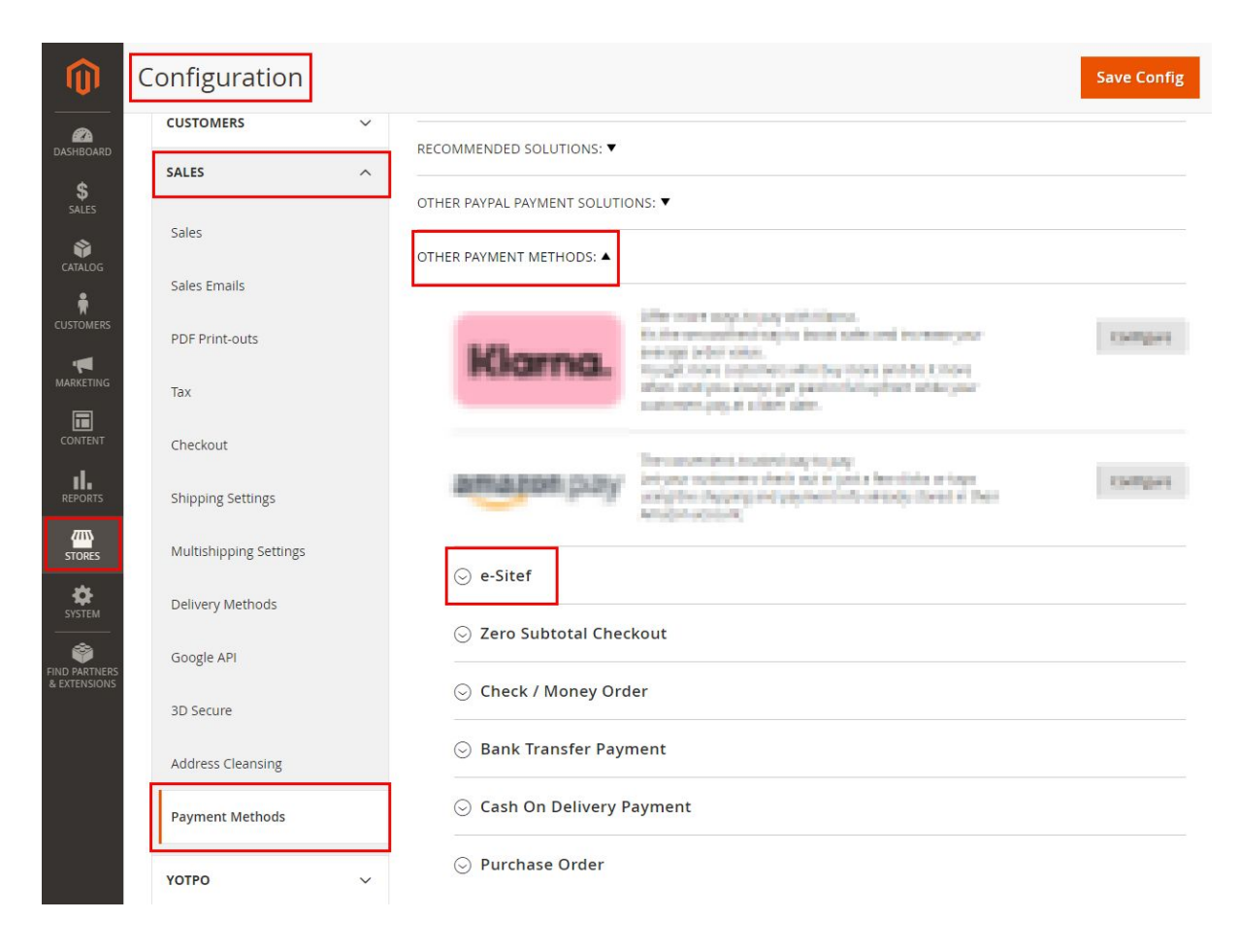

It has the following configuration fields:

### 4.2.1. Enabled

If the payment method is enabled. That is, if it is available as an option to clients.

### 4.2.2. Title

It changes the payment method's name as it is shown to clients. This value is configurable and is explained under item **4.1.1.3**.

### 4.2.3. New Order Status

Represents the status applied to an order when it is made and still hasn't been paid.

## 4.2.4. Payment Completed Order Status

Represents the status applied to an order when it's payment has been confirmed.

# 4.2.5. Payment from Applicable Countries

Represents which are the countries accepted by this payment method.

## 4.2.6. Sort Order

Represents in which position e-SiTef will be shown when listing payment methods in order checkout. This is a numeric field.

For example, if the field has value "2", e-SiTef will be second on the list.

# 5. Usage

# 5.1. Order

When clients select e-SiTef payment method, they will be redirected to a payment screen.

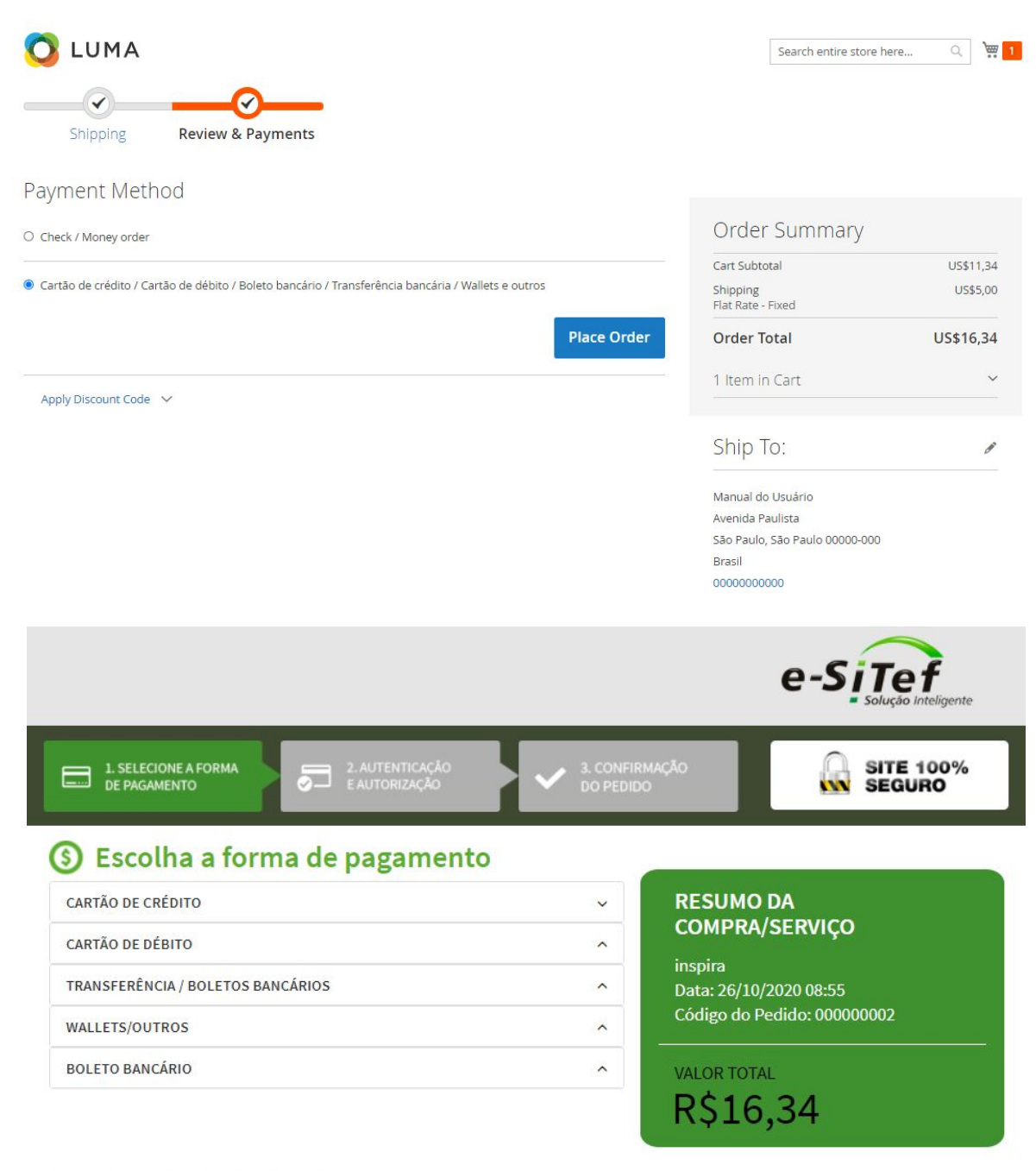

Cancelar pagamento e voltar para a loja

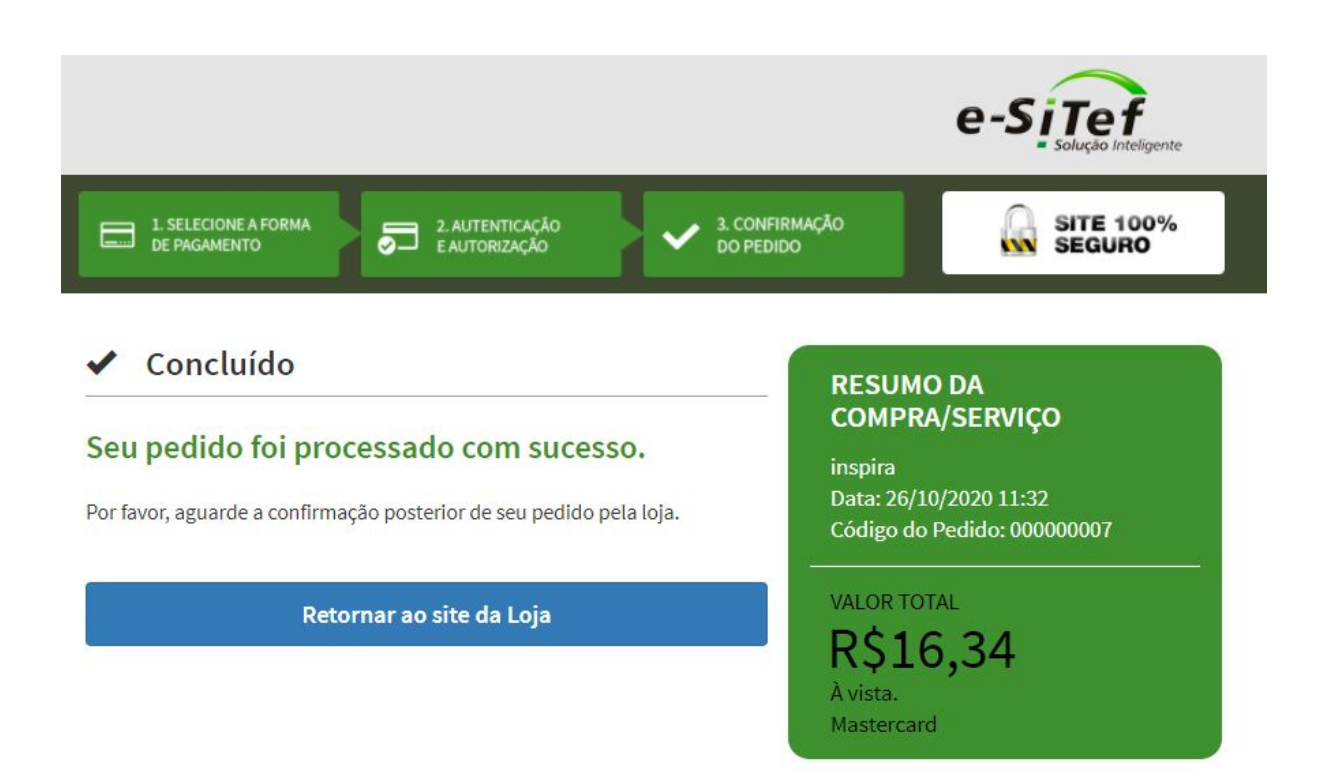

Once the payment process is finished, clients will be redirected back to the store site. If payment was correctly concluded, a screen with a success message and order details will be shown.

| 🚫 LUMA                                                                       | Search entire store here Q                                                                          |
|------------------------------------------------------------------------------|----------------------------------------------------------------------------------------------------|
| Parabéns!!! 🏂                                                                |                                                                                                    |
| Seu pedido foi processado com sucesso.                                       |                                                                                                    |
| Resumo do pedido                                                             | Endereço a entregar                                                                                 |
| Manual do Usuário<br>Data 26/10/2020 às 12:17<br>Código do pedido: 000000004 | Manual do Usuário<br>Avenida Paulista<br>São Paulo, São Paulo, 00000-000<br>Brazil<br>T: 0000000000 |
| Cartão de crédito<br>Mastercard **** **** 1111<br>À vista                    | Voltar a página inicial                                                                             |

If any error happened during the payment process (i.e.: unauthorized payment), a screen with an error message will be shown.

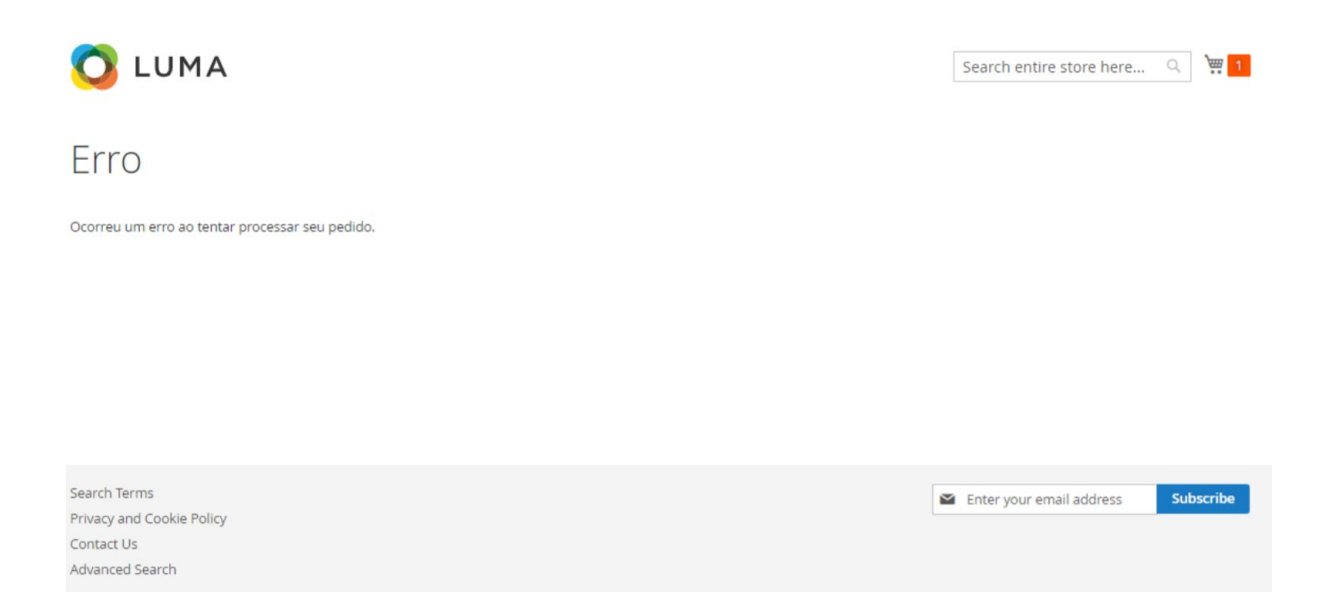

If clients happen to cancel payment, a screen with a payment cancellation message will be shown.

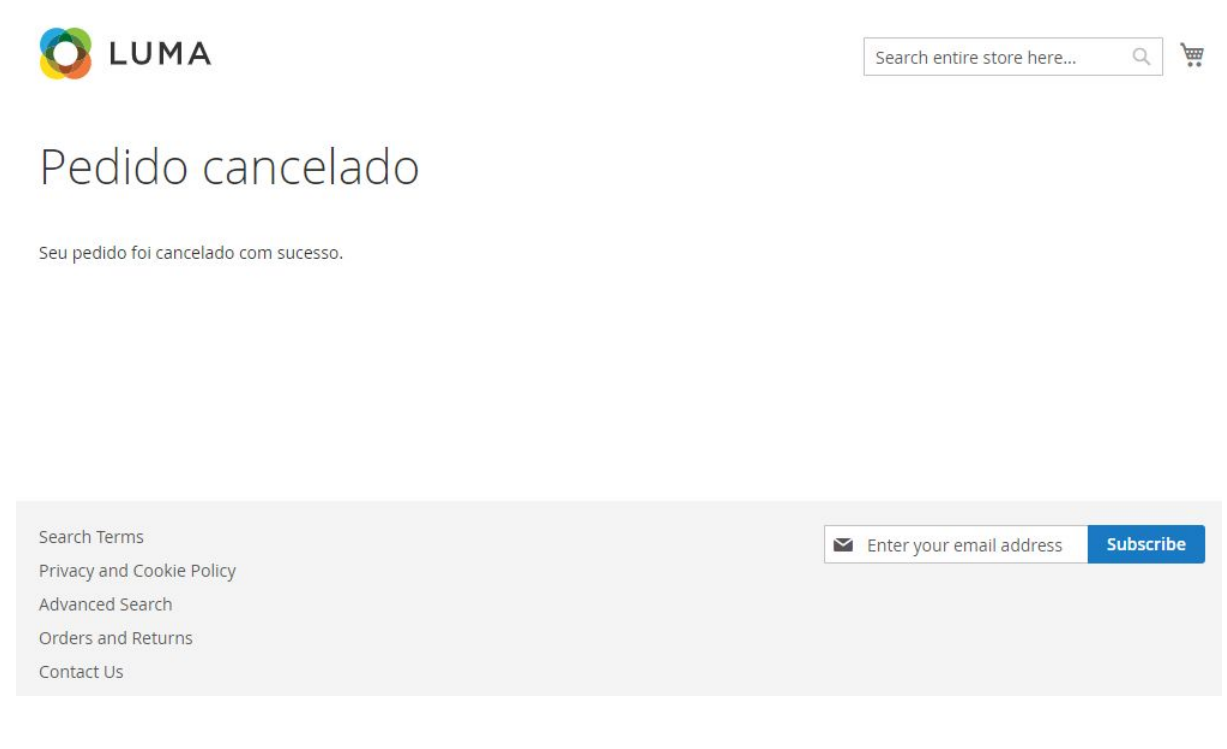

The client will also be able to see e-SiTef's payment information at the order details screen.

| My Account My Orders My Developed able Broducts | Order # 00<br>October 26, 2020                           | D0000004 PF       | ROCESSING                                        |                              |                                                   |
|-------------------------------------------------|----------------------------------------------------------|-------------------|--------------------------------------------------|------------------------------|---------------------------------------------------|
| My Wish List                                    | Reorder                                                  |                   |                                                  |                              | Print Order                                       |
| Address Book<br>Account Information             | Items Ordered                                            |                   |                                                  |                              |                                                   |
| Stored Payment Methods                          | Product Name                                             | SKU               | Price                                            | Qty                          | Subtotal                                          |
| My Product Reviews<br>Newsletter Subscriptions  | Prod1                                                    | Prod1             | \$11.34                                          | Ordered: 1                   | \$11.34                                           |
|                                                 |                                                          |                   |                                                  | Subtotal                     | \$11.34                                           |
| Compare Products                                |                                                          |                   | SI                                               | nipping & Handling           | \$5.00                                            |
| You have no items to compare.                   |                                                          |                   |                                                  | Grand Total                  | \$16.34                                           |
| Recently Ordered                                |                                                          |                   |                                                  |                              |                                                   |
| Prod1  Add to Cart View All                     | Order Information                                        |                   |                                                  |                              |                                                   |
|                                                 | Shipping Address                                         | Shipping Method   | Billing Address                                  | Payment N                    | lethod                                            |
| My Wish List                                    | Manual do Usuário<br>Avenida Paulista                    | Flat Rate - Fixed | Manual do Usuário<br>Avenida Paulista            | Cartão de cr<br>/ Boleto ban | édito / Cartão de débito<br>cário / Transferência |
| You have no items in your wish list.            | São Paulo, São Paulo, 00000-<br>Brazil<br>T: 00000000000 | -000              | São Paulo, São Paulo,<br>Brazil<br>T: 0000000000 | 00000-000 bancária / W       | allets e outros                                   |
|                                                 |                                                          |                   |                                                  |                              |                                                   |
|                                                 | Informações de pa                                        | gamento           |                                                  |                              |                                                   |
|                                                 | Tipo pagamento: Cartão de                                | e crédito         |                                                  |                              |                                                   |
|                                                 | Cartão: Mastercard **** **                               | ** **** 1111      |                                                  |                              |                                                   |
|                                                 | Rede: Redecard                                           |                   |                                                  |                              |                                                   |

Administrative users will also be able to check on e-SiTef's payment information at the order details screen under the administration area.

|                         | ← Back Cance                    | I Send Email Hold Invoice Ship Reorder                                                                | Estornar pe <mark>d</mark> i |
|-------------------------|---------------------------------|----------------------------------------------------------------------------------------------------|------------------------------|
| ORDER VIEW              | Informações                     | de pagamento do pedido                                                                                |                              |
| Information             | ID:                             | 00000004                                                                                              |                              |
|                         | Tipo de<br>pagamento:           | Cartão de crédito / Cartão de débito / Boleto bancário / Transferência<br>bancária / Wallets e outros |                              |
| Invoices                | eSitef NIT:                     | 10273298af02c19339c605326cb957da459ca57f2da4cb61079fb70410623670                                      |                              |
| Credit Memos            | eSitef NSU:                     | 201026030340630                                                                                       |                              |
| Shipments               | Sitef NSU:                      | 260041                                                                                                |                              |
| C                       | NSU Host<br>(autorizadora):     | 999260041                                                                                             |                              |
| Comments History        | Status eSitef:                  | Efetuada                                                                                              |                              |
| Transactions            | Tipo<br>pagamento<br>eSitef:    | Cartão de crédito                                                                                     |                              |
| inornações de pagamento | Data do<br>pagamento<br>eSitef: | 26/10/2020 09:17                                                                                      |                              |
|                         | Cartão:                         | **** **** **** 1111                                                                                   |                              |
|                         | Autorizadora:                   | Mastercard                                                                                            |                              |
|                         | Bandeira:                       | 00001                                                                                                 |                              |

NIT and NSU that are shown in this screen are e-SiTef's store and order registration numbers, respectively.

The order creation and payment flow are done by e-SiTef's checkout HTML (developer documentation).

# 5.2. Postponed confirmation

This configuration allows the store to keep transaction status as "*Pendente de Confirmação*" ("Pending review"), for later confirming or cancelling. A client will normally follow the payment process and the order value will be reserved in their card limit, but they will not be charged until the store administration confirms it (or cancels it, freeing the buyer's card limit).

The order confirmation or cancellation can be done at the order details screen, under the administration area.

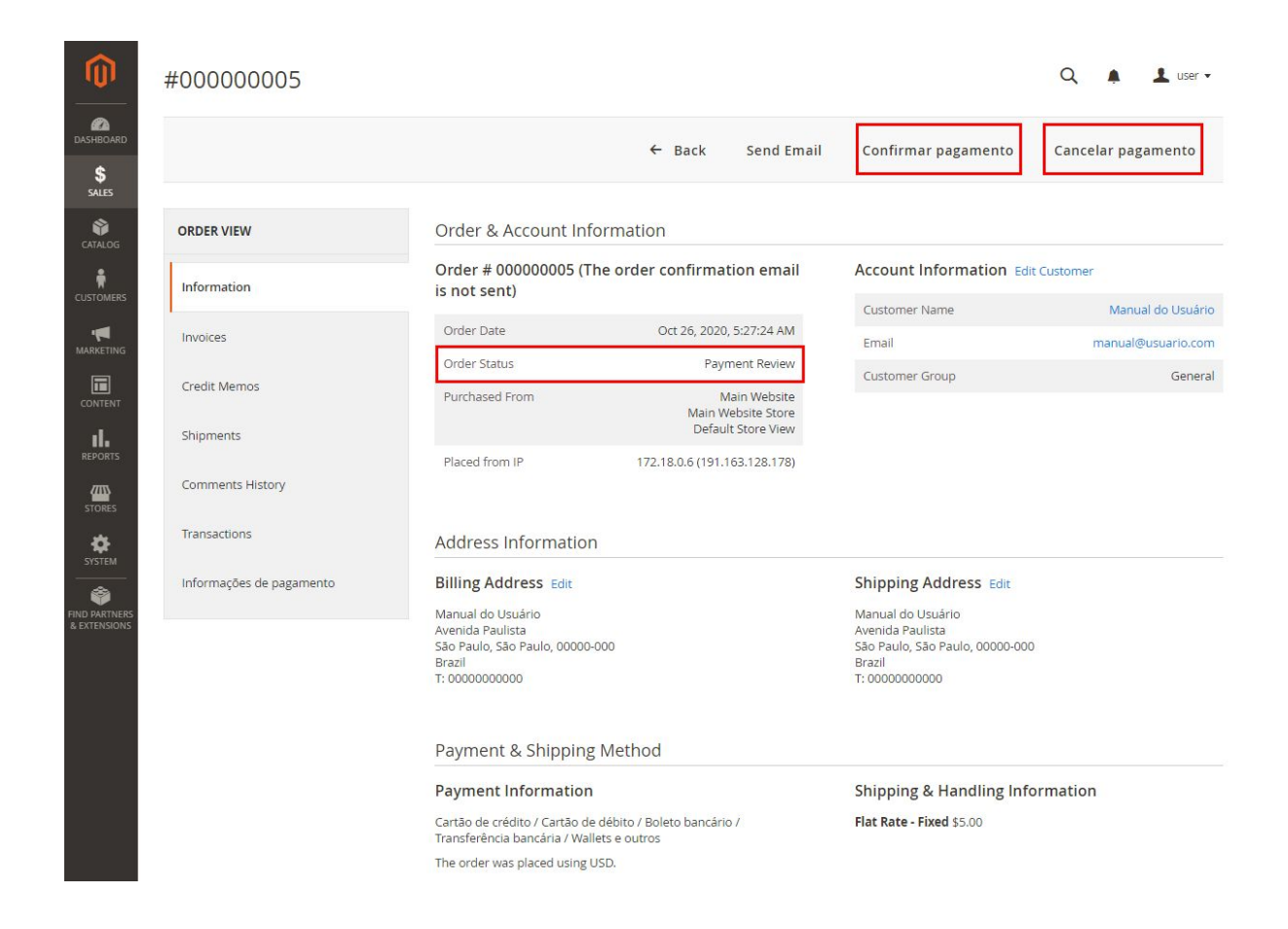

When payment is confirmed, the client will be charged. If successful, the order status will be changed to the success status, configured as explained in item 4.2.4.

When payment is cancelled, the order status will be changed to cancelled.

The postponed order creation flow (<u>developer documentation</u>) and the order confirmation/cancelling flow (<u>developer documentation</u>) are both done through e-SiTef system requests.

# 5.3. Refund

Order refund can be done by a store administrator. It is only possible to refund the order's total value. That is, partial refund is not possible.

To enable this option, it is necessary to select which order status will allow refund (item 4.1.2.1.). The default configuration is for "Processing" status.

When the order status allows refund, a button for that will be shown at the order details screen.

| 0                             | #00000005                |                                                                                                    |                                               |                                                                                                    | Q 🌲 🛓 user 🗸                            |
|-------------------------------|--------------------------|----------------------------------------------------------------------------------------------------|-----------------------------------------------|----------------------------------------------------------------------------------------------------|-----------------------------------------|
| DASHBOARD                     |                          | ← Back Cancel Send                                                                                                    | d Email Hold Invoice                          | Ship Reorder E                                                                                                    | stornar pedido                          |
| SALES                         | ORDER VIEW               | Order & Account Infor                                                                                                    | rmation                                       |                                                                                                    |                                         |
|                               | Information              | Order # 000000005 (The<br>is not sent)                                                                                     | e order confirmation email                    | Account Information Ed                                                                                                    | it Customer                             |
|                               | Invoices                 | Order Date                                                                                                    | Oct 26, 2020, 5:27:24 AM                      | Customer Name<br>Email                                                                                                    | Manual do Usuário<br>manual@usuario.com |
|                               | Credit Memos             | Order Status<br>Purchased From                                                                                             | Processing<br>Main Website                    | Customer Group                                                                                                    | General                                 |
|                               | Shipments                | Discoil from ID                                                                                                    | Main Website Store<br>Default Store View      |                                                                                                    |                                         |
| STORES                        | Comments History         | Flaced from iP                                                                                                    | 172,16.0.0 (191,105,126,176)                  |                                                                                                    |                                         |
| \$<br>SYSTEM                  | Transactions             | Address Information                                                                                                    |                                               |                                                                                                    |                                         |
| FIND PARTNERS<br>& EXTENSIONS | Informações de pagamento | Billing Address Edit<br>Manual do Usuário<br>Avenida Paulista<br>São Paulo, São Paulo, 00000-00<br>Brazil<br>T: 0000000000 | 10                                            | Shipping Address Edit<br>Manual do Usuário<br>Avenida Paulista<br>São Paulo, São Paulo, 00000-00<br>Brazil<br>T: 0000000000 | 0                                       |
|                               |                          | Payment & Shipping N                                                                                                    | Method                                        |                                                                                                    |                                         |
|                               |                          | Payment Information                                                                                                    |                                               | Shipping & Handling Inf                                                                                                    | ormation                                |
|                               |                          | Cartão de crédito / Cartão de d<br>Transferência bancária / Wallet<br>The order was placed using USI                       | ébito / Boleto bancário /<br>s e outros<br>D. | Flat Rate - Fixed \$5.00                                                                                                    |                                         |

Once refund is confirmed, the order status is changed to cancelled and the order payment will appear as refunded at SiTef's system.

The refund flow is done by a cancellation request to e-SiTef's system (<u>developer</u> <u>documentation</u>).